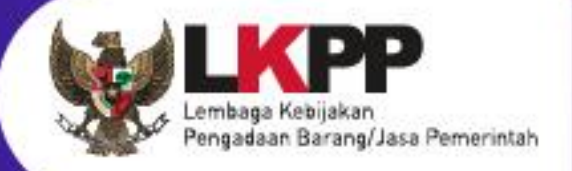

# USER GUIDE Sistem Pengadaan Secara Elektronik SPSE v4.5

# PPK

SPSE v4.5

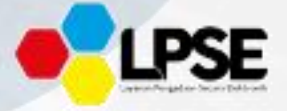

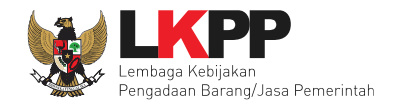

## 2. Memulai Aplikasi

#### 2.1 Masuk Ke Dalam Aplikasi

Klik button Login pada pojok kanan atas.

| BERANDA | CARI PAKET REGULASI | KONTEN KHUSUS DAFTAR HITAM | KONTAK KAMI | PENDAFARAN PENMEDIA                                               |
|---------|---------------------|----------------------------|-------------|-------------------------------------------------------------------|
| <>      | Latihan             | Latihan                    | Latihan     | Klik login                                                        |
| n       | Latihan             | Latihan                    | Latihan     | ATO<br>IKUT TENDER!<br>DAFTAR DI SINI<br>#Kinisaatnya #IkutTender |

Gambar 12. Halaman Utama

Lalu muncul pilihan Jenis User, kemudian pilih *button* Non-Penyedia.

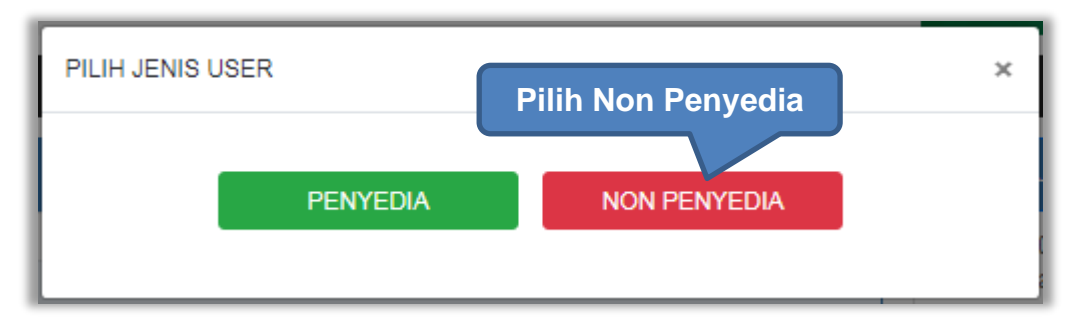

Gambar 13. Pop Up Pilih Jenis User

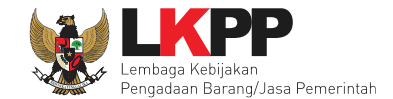

Setelah memilih Jenis User akan diarahkan ke halaman Login, masukkan User ID lalu klik button Login.

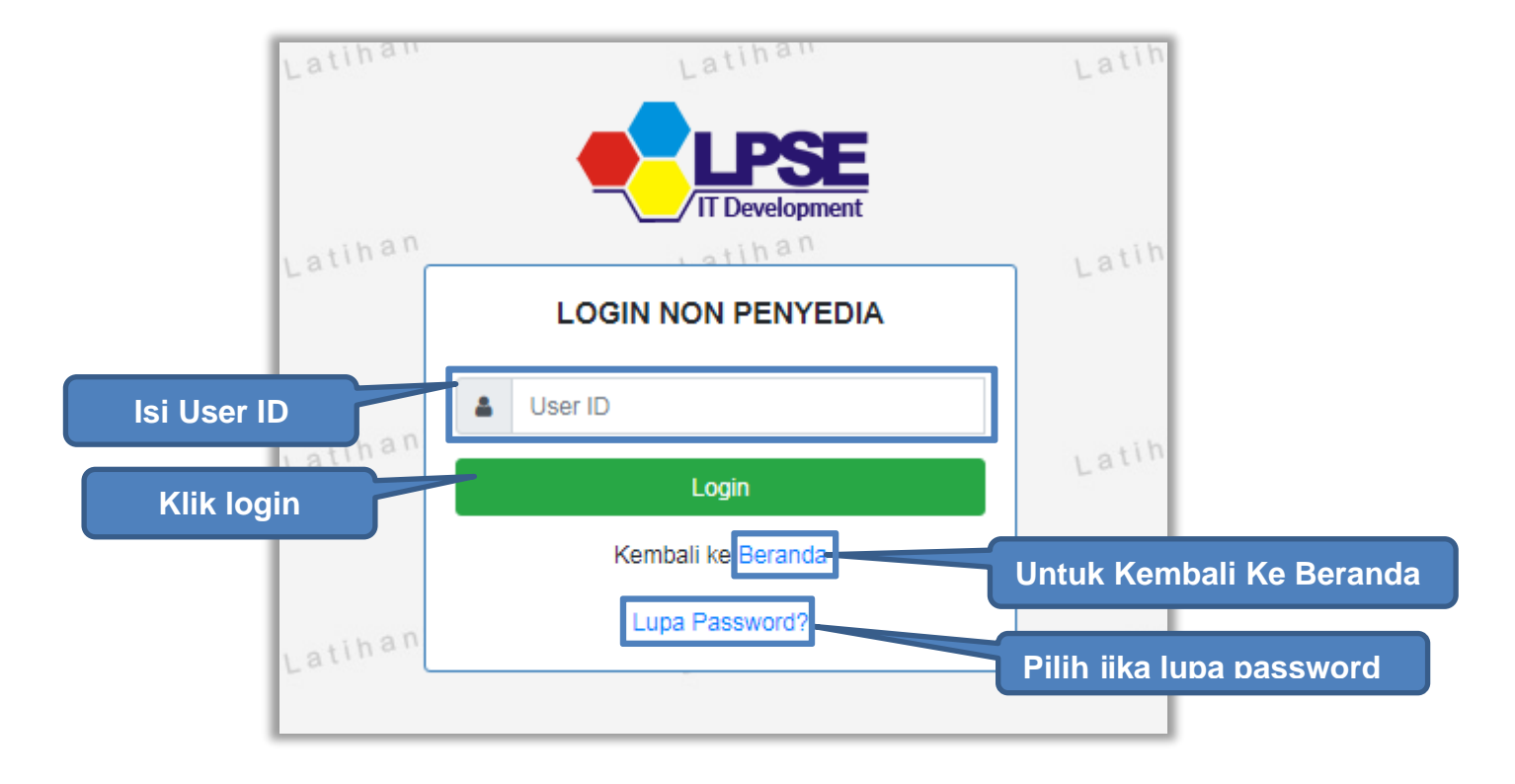

Gambar 14. Form Login 1

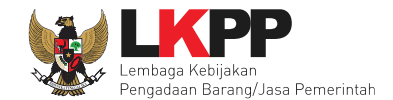

Masukkan Password dan kode yang tersedia lalu klik Login.

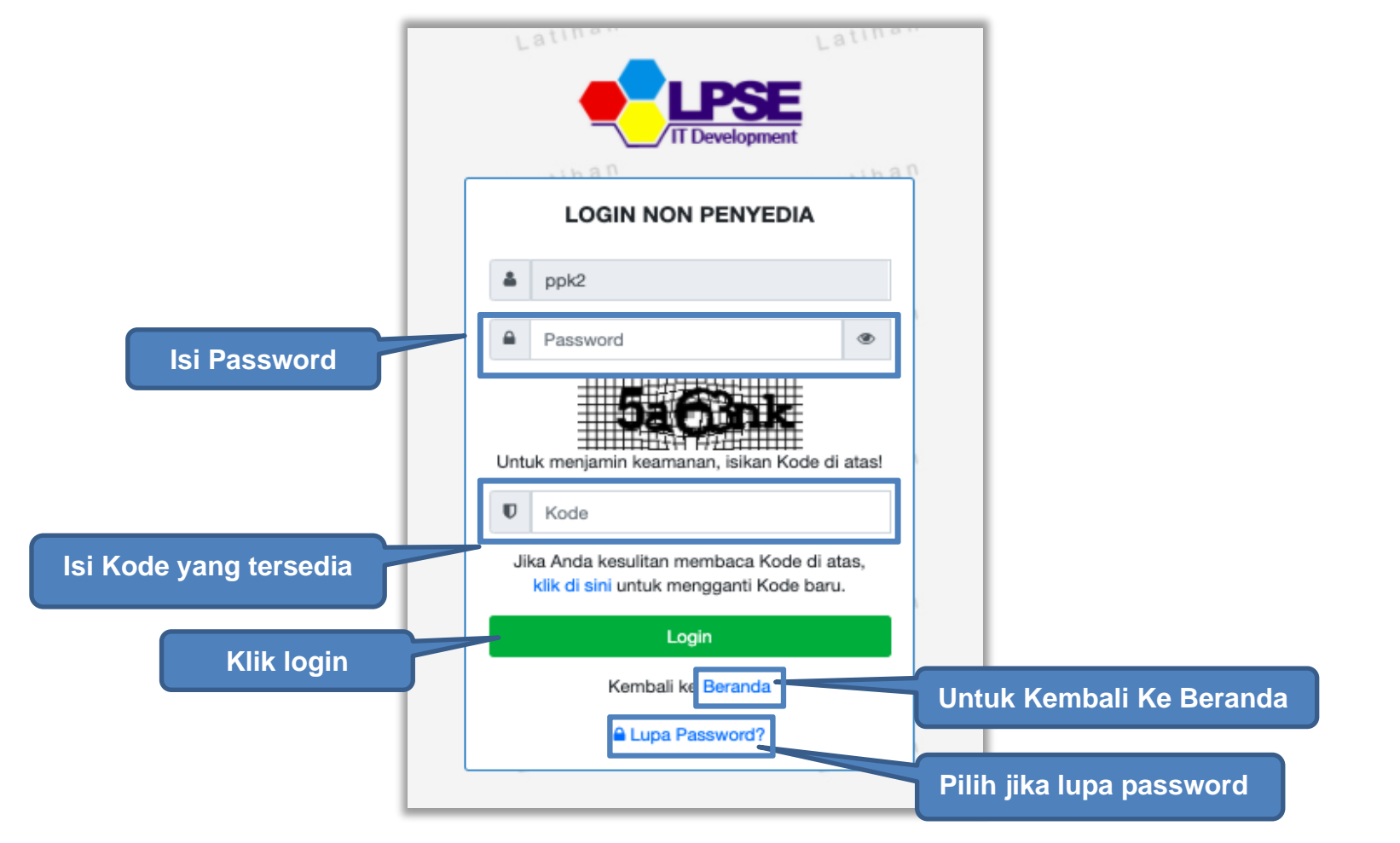

Gambar 15. Form Login 2

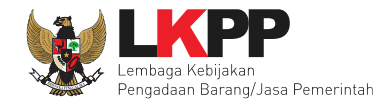

#### 4.2.9 Penilaian

Sesuai dengan Peraturan Lembaga Nomor 4 tahun 2021 tentang pembinaan pelaku usaha pengadaan barang/jasa pemerintah Pejabat Pembuat Komitmen (PPK) memiliki tugas untuk melakukan Penilaian Kinerja.

| Paket Tender/Sele              | ksi PPK » e-Kontrak |                      |                  |                    |      |                                      |
|--------------------------------|---------------------|----------------------|------------------|--------------------|------|--------------------------------------|
| Tampilan 25 🔶                  | data                |                      |                  |                    |      | Cari:                                |
| Nomor SPPBJ                    | 🗘 Tanggal           | Penyedia             | Surat Perjanjian | Harga Kontrak      | SSKK | SPMK/SPP Pembayaran Status Penilaian |
| <u>123</u>                     | 1 Oktober 2021      | PT. Ikpp penyedia 26 | Kontrak          | Rp. 488.880.000,00 | SSKK | SPP Pembayaran Selesai Penilaian     |
| Tampilan 1 sampai 7<br>Kembali | 1 dari 1 data       |                      |                  |                    |      | Klik Penilaian                       |

Gambar 185. Halaman Buat Penilaian

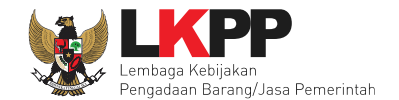

Akan masuk ke halaman penilaian di aplikasi SIKaP. PPK dapat melakukan penilaian sekali, tidak dapat merubah hasil penilaian.

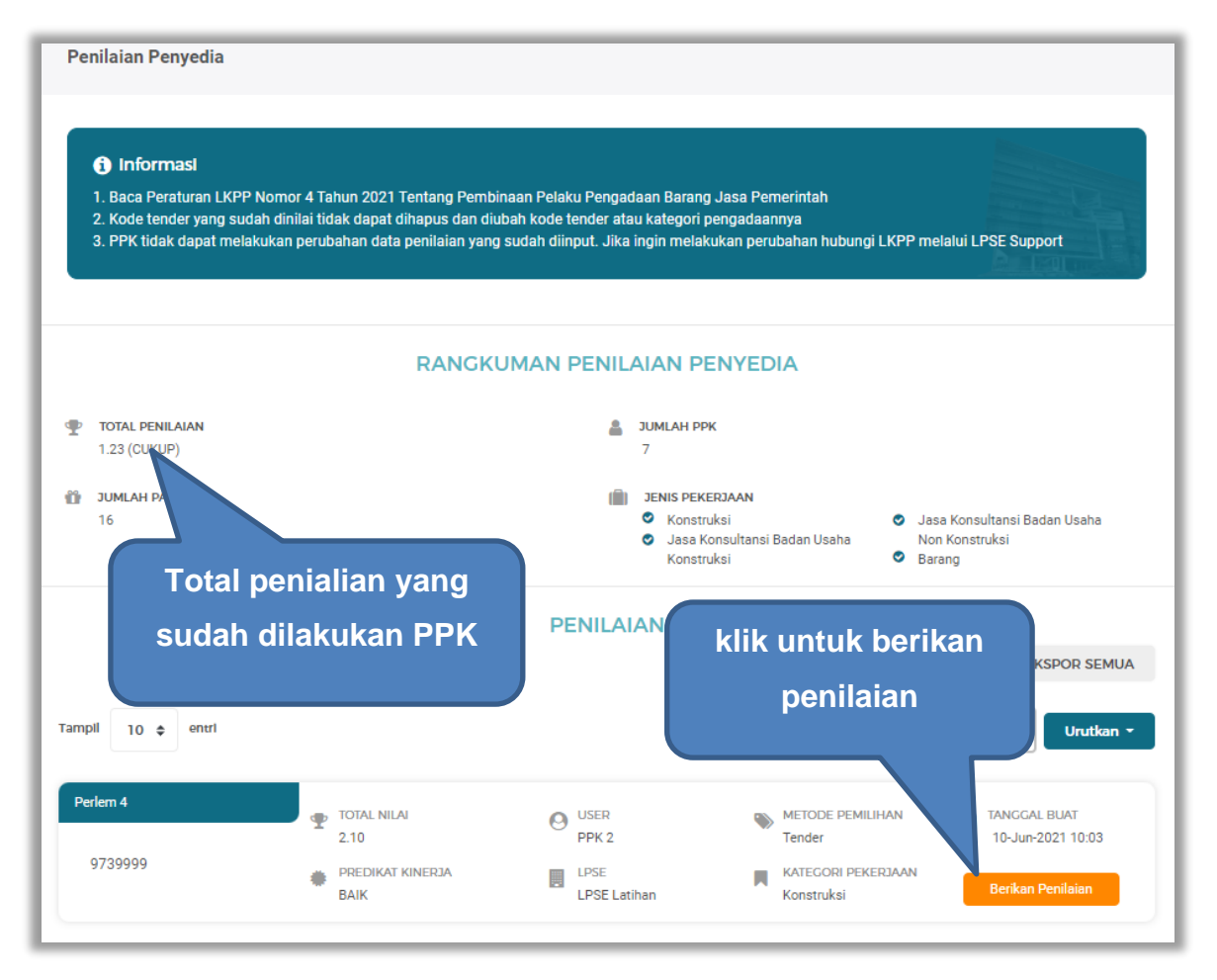

Gambar 186. Halaman Beranda Penialian Penyedia

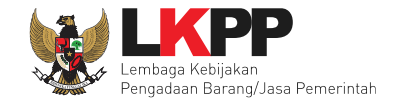

Selanjutnya akan masuk ke halaman detail penilaian penyedia, PPK klik "Berikan Penilaian" mulai dari kualitas dan kuantitas pekerjaan sampai dengan biaya dengan indikator kemampuan pengendalian biaya.

| Penilaian          | > Detail P                    | enilaian Penyedia                     |                             |           |                  |                  |                     |
|--------------------|-------------------------------|---------------------------------------|-----------------------------|-----------|------------------|------------------|---------------------|
| i Infor<br>PPK tio | <b>rmasi</b><br>dak dapat mel | akukan perubahan data penilaian yanj  | ) sudah diinput. Jika ingin | melakukan | perubahan hubu   | ngi LKPP melalui | LPSE Support        |
|                    |                               |                                       |                             |           |                  |                  | A Land              |
| Kode Tender        |                               | 10364999                              |                             |           |                  |                  |                     |
| emplate Penila     | alan                          | Perlem 4                              |                             |           |                  |                  |                     |
| (ategorl Penga     | daan                          | Konstruksi                            |                             |           |                  |                  |                     |
| # INDIK            | KATOR PENILAIAN               |                                       | JENIS PERTANYAAN            | NILAI     | BOBOT NILAI (%)  | NILAI.AKHIR      | AKSI                |
| 1 Kual             | litas dan kuantit             | as pekerjaan                          | Klik                        | berik     | an peni          | laian            | 🛢 Berikan Penilaian |
| 2 Laya             | anan dengan inc               | likator komunikasi dan tingkat respon |                             |           |                  |                  | 🛢 Berikan Penilaian |
| 3 Wak              | tu dengan indik               | ator ketepatan                        | - < Indi                    | kator     | penilai          | an               | 🛢 Berikan Penilaian |
| 4 Biay             | a dengan indika               | tor kemampuan pengendalian biaya      | Isian Fix                   | -         | 20.0 %           | -                | 🛢 Berikan Penilaian |
| Nilai              | i Total                       |                                       |                             |           | A Penilaian belu | m lengkap        |                     |
| ← Kemba            | ali                           |                                       |                             |           |                  |                  |                     |

Gambar 187. Halaman Tambah Penilaian

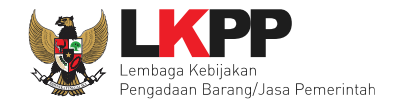

### Lakukan penilaian penyedia.

| NILAIAN PENYEDIA                   |                                                                                                    |
|------------------------------------|----------------------------------------------------------------------------------------------------|
| Informasi     PPK tidak dapat mela | kukan neruhahan data nenilaian yang sudah diinnut . Iika ingin melakukan neruhahan huhungi         |
| LKPP melalui LPSE Su               | kukan perubahan data perimaian yang sudan dimput, sika ingin melakukan perubahan hubungi<br>ipport |
| Kode Tender                        | 10364999                                                                                           |
| Indikator Penilalan                | Kualitas dan kuantitas pekerjaan                                                                   |
| Bobot Nilal                        | 30.0 %                                                                                             |
| PENILAIAN PENYE                    | DIA                                                                                                |
| Pertanyaan :                       |                                                                                                    |
| Kualitas dan kuantitas pel         | Pilih penilaian                                                                                    |
| Jawaban :                          |                                                                                                    |
| > 50% hasil pekerjaa               | n memerlukan perbaikan/penggantian agar sesuai dengan ketentuan dalam kontrak (Skor 1)             |
|                                    | n memerlukan perbaikan/penggantian agar sesuai dengan ketentuan dalam kontrak. (Skor 2)            |
| 🔵 100% hasil pekerjaar             | n sesuai dengan ketentuan dalam kontrak. (Skor 3)                                                  |
|                                    | Klik kirim penilai                                                                                 |
| Komentar Tambahan (                | (Opsional)                                                                                         |
|                                    | Isi komentar (opsional)                                                                            |

Gambar 188. Halaman Penilaian Pelaku Usaha

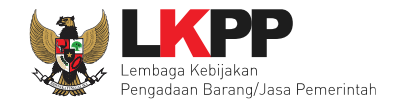

|    | SIMPAN PENILAIAN PENYEDIA                                                                                                    |
|----|----------------------------------------------------------------------------------------------------|
|    | Informasi<br>PPK tidak dapat melakukan perubahan data penilaian yang sudah diinput. Jika ingin melakukan<br>perubahan hubungi LKPP melalui LPSE Support                     |
| is | Saya bertanggungjawab atas kebenaran dan keabsahan nilai yang saya berikan<br>Jika Anda yakin, ketikan YAKIN pada kotak di bawah ini. Jika tidak yakin, klik button Kembali |
|    | Isi "YAKIN"<br>Kembali Simpan Klik Simpan                                                                                                    |

Gambar 189. Halaman Simpan Penilaian Penyedia

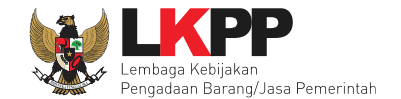

Jika berhasil, akan muncul notifikasi simpan berhasil. Selanjutnya berikan penilaian pada "layanan dengan indikator komunikasi dan tingkat respon".

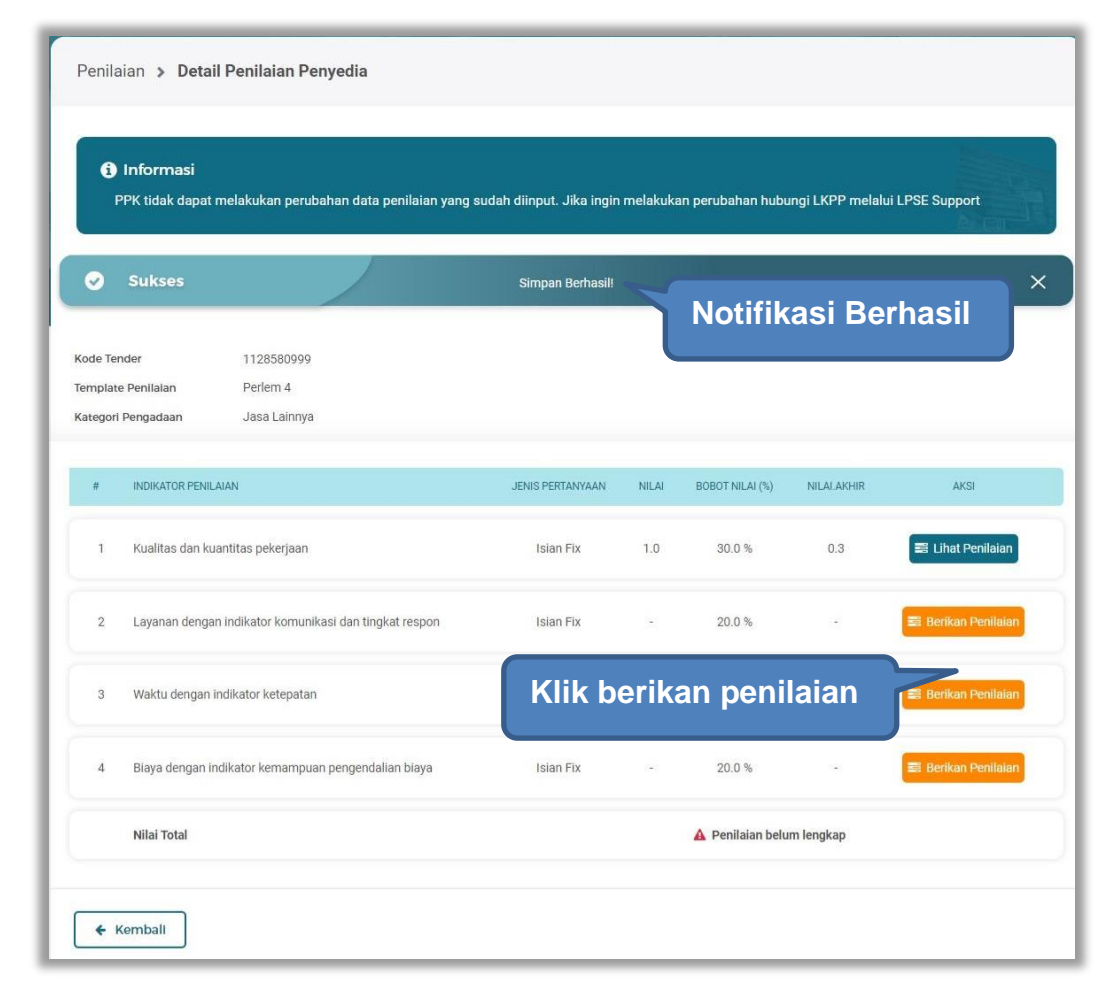

Gambar 190. Detail Penilaian Penyedia

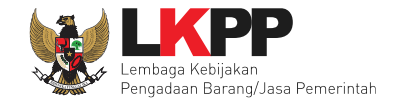

#### Lakukan penilaian penyedia.

| LKPP melalui LPSE Su                                                     | pport                                                                                                    |
|--------------------------------------------------------------------------|----------------------------------------------------------------------------------------------------|
| Kode Tender                                                              | 10364999                                                                                                    |
| Indikator Penilalan                                                      | Layanan dengan indikator komunikasi dan tingkat respon                                                                 |
| Bobot Nilal                                                              | 20.0 %                                                                                                    |
| PENILAIAN PENYE                                                          | DIA                                                                                                    |
| Pertanyaan :<br>Layanan dengan indikator<br>Jawaban :                    | komunikasi dan tingkat respon<br>Pilih penilaian                                                                       |
| <ul> <li>a. Penyedia lambat n</li> <li>b. Penyedia sulit diaj</li> </ul> | nemberi tanggapan positif atas permintaan PPK; dan<br>ak berdiskusi dalam penyelesalan pelaksanaan pekerjaan. (Skor 1) |
| a. Merespon permint                                                      | iaan dengan penyelesaian sesuai dengan yang diminta; atau                                                              |
| b. Penyedia mudah d                                                      | lihubungi dan berdiskusi dalam penyelesaian pelaksanaan pekerjaan. (Skor 2)                                            |
|                                                                          |                                                                                                    |

Gambar 191. Halaman Penilaian Penyedia

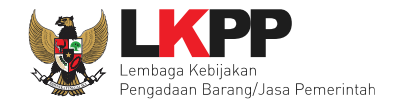

|        | SIMPAN PENILAIAN PENYEDIA                                                                                                    |
|--------|----------------------------------------------------------------------------------------------------|
|        | i Informasi<br>PPK tidak dapat melakukan perubahan data penilaian yang sudah diinput. Jika ingin melakukan<br>perubahan hubungi LKPP melalui LPSE Support                |
| ceklis | Saya bertanggungjawab atas kebenaran dan keabsahan nilai yang saya berikan Jika Anda yakin, ketikan YAKIN pada kotak di bawah ini. Jika tidak yakin, klik button Kembali |
|        | VAKIN<br>Isi "YAKIN" Kembali Simpan                                                                                                    |

Gambar 192. Halaman Simpan Penilaian Penyedia

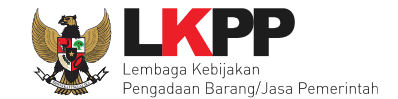

Penilaian > Detail Penilaian Penyedia i Informasi PPK tidak dapat melakukan perubahan data penilaian yang sudah diinput. Jika ingin melakukan Notifikasi Berhasil Sukses 1128580999 Kode Tender Template Penilaian Perlem 4 Kategori Pengadaan Jasa Lainnya # INDIKATOR PENILAIAN JENIS PERTANYAAN NILAI BOBOT NILAI (%) NILAI.AKHIR AKSI 30.0 % 0.3 📑 Lihat Penilaian 1 Kualitas dan kuantitas pekerjaan Isian Fix 1.0 2 Layanan dengan indikator komunikasi dan tingkat respon Isian Fix 3.0 20.0 % 0.6 📰 Lihat Penilaian Klik berikan penilaian Waktu dengan indikator ketepatan 3 4 Biaya dengan indikator kemampuan pengendalian biaya 20.0 % Isian Fix Nilai Total 🛕 Penilaian belum lengkap ← Kemball

Jika berhasil, akan muncul notifikasi simpan berhasil. Selanjutnya berikan penilaian pada "waktu dan indikator ketepatan".

Gambar 193. Simpan Berhasil

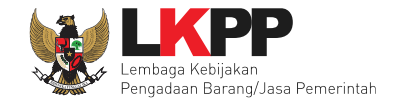

#### Selanjutnya lakukan penilaian.

| NILAIAN PENYEDIA                                                       |                                                                                                    |      |
|------------------------------------------------------------------------|----------------------------------------------------------------------------------------------------|------|
| f) Informasl<br>PPK tidak dapat melak<br>LKPP melalui LPSE Sup         | ukan perubahan data penilaian yang sudah diinput. Jika ingin melakukan perubahan hubungi<br>oport                    |      |
| Kode Tender                                                            | 10364999                                                                                                    |      |
| Indikator Penilaian                                                    | Waktu dengan indikator ketepatan                                                                                     |      |
| Bobot Nilai                                                            | 30.0 %                                                                                                    |      |
| PENILAIAN PENYEI                                                       | AIG                                                                                                    |      |
| Penyelesaian pekerja<br>kesalahan Penyedia. (                          | an terlambat melebihi 50 (lima puluh) hari kalender dari waktu yang ditetapkan dalam kontrak karena<br>Skor 1)       |      |
| <ul> <li>Penyelesaian pekerja</li> <li>karena kesalahan Per</li> </ul> | an terlambat sampai dengan 50 (lima puluh) hari kalender dari waktu yang ditetapkan dalam kontrak<br>yedia. (Skor 2) |      |
| O Penyelesaian pekerja                                                 | an sesuai dengan waktu yang ditetapkan dalam kontrak atau lebih cepat sesuai dengan kebutuhan                        |      |
| PPK. (Skor 3)                                                          | Klik kirim pen                                                                                                    | nila |
| ← Kembali                                                              | Isi komentar (opsional)                                                                                              |      |

Gambar 194. Halaman Penilaian Penyedia

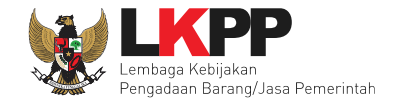

| 4    | SIMPAN PENILAIAN PENYEDIA                                                                                                    |
|------|----------------------------------------------------------------------------------------------------|
|      | Informasi     PPK tidak dapat melakukan perubahan data penilaian yang sudah diinput. Jika ingin melakukan perubahan hubungi LKPP melalui LPSE Support                       |
| KIIS | Saya bertanggungjawab atas kebenaran dan keabsahan nilai yang saya berikan<br>Jika Anda yakin, ketikan YAKIN pada kotak di bawah ini. Jika tidak yakin, klik button Kembali |
|      | Isi "YAKIN" Kembali Simpan                                                                                                    |

Gambar 195. Halaman Simpan Penilaian Penyedia

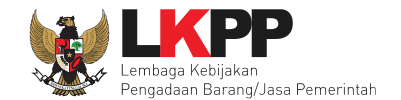

Jika berhasil, akan muncul notifikasi simpan berhasil. Selanjutnya berikan penilaian pada "biaya dengan indikator kemampuan pengendalian biaya".

| 1                 | ) Informasi<br>PPK tidak dapat melakukan perubahan data penilaia | n yang sud | ah diinput. Jika ingin | melakuka | an perubahan hubu | ngi LKPP melalui | LPSE Support        |
|-------------------|------------------------------------------------------------------|------------|------------------------|----------|-------------------|------------------|---------------------|
| <                 | Sukses                                                           |            | Simpan Berhasil!       |          |                   |                  | ×                   |
|                   |                                                                  |            |                        |          | Notifi            | kasi Be          | rhasil              |
| lode Te<br>emplat | ender 1128580999<br>te Penilaian Perlem 4                        |            |                        |          |                   |                  |                     |
| lategori          | ri Pengadaan Jasa Lainnya                                        |            |                        |          |                   |                  |                     |
| #                 | INDIKATOR PENILAIAN                                              |            | JENIS PERTANYAAN       | NILAI    | BOBOT NILAI (%)   | NILAI.AKHIR      | AKSI                |
| 1                 | Kualitas dan kuantitas pekerjaan                                 |            | Isian Fix              | 1.0      | 30.0 %            | 0.3              | 📰 Lihat Penilaian   |
| 2                 | Layanan dengan indikator komunikasi dan tingkat resp             | on         | Isian Fix              | 3.0      | 20.0 %            | 0.6              | 😂 Lihat Penilaian   |
| 3                 | Waktu dengan indikator ketepatan                                 |            |                        |          |                   | 9                | 📰 Lihat Penilaian   |
| 4                 | Biaya dengan indikator kemampuan pengendalian biay               | KII        | k berika               | n pe     | enilaian          |                  | 🛢 Berikan Penilaian |
|                   | Nilai Total                                                      |            |                        |          | A Penilaian belu  | m lengkan        |                     |

Gambar 196. Simpan Berhasil

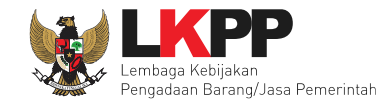

#### Selanjutnya lakukan penilaian penyedia.

| ENILAIAN PENYEDIA                                                        |                                                                                                    |
|--------------------------------------------------------------------------|----------------------------------------------------------------------------------------------------|
| Informasl<br>PPK tidak dapat melakuk<br>LKPP melalui LPSE Supp           | an perubahan data penilaian yang sudah diinput. Jika ingin melakukan perubahan hubungi<br>ort                                                                                                    |
| Kode Tender                                                              | 10364999                                                                                                    |
| Indikator Penilalan                                                      | Biaya dengan indikator kemampuan pengendalian biaya                                                                                                    |
| Bobot Nilal                                                              | 20.0%                                                                                                    |
| PENILAIAN PENYED                                                         | A                                                                                                    |
| <ul> <li>a. Tidak menginformasi</li> <li>b. Mengajukan peruba</li> </ul> | kan sejak awal Baik atas kondisi/kejadian yang berpotensi menambah biaya; dan<br>nan kontrak yang akan berdampak pada penambahan total biaya tanpa alasan yang memadai                                                           |
| sehingga ditolak oleh P                                                  | Ή. (Skor 1)                                                                                                    |
| 🔵 Melakukan salah satu k                                                 | ondisi pada kriteria Cukup. (Skor 2)                                                                                                    |
| Telah melakukan peng<br>menambah biaya dan p<br>sehingga penambahan      | endalian biaya dengan baik dengan menginformasikan sejak awal atas kondisi yang berpotensi<br>erubahan kontrak yang diajukan sudah didasari denganalasan yang dapat dipertanggungjawabkan,<br>piaya dapat diantisipasi. (Skor 3) |
| Komentar Tambahan (Op:                                                   | Isi komentar (opsional)                                                                                                    |

Gambar 197. Penilaian Penyedia

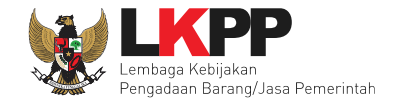

|     | SIMPAN PENILAIAN PENYEDIA                                                                                                    |
|-----|----------------------------------------------------------------------------------------------------|
|     | i Informasi<br>PPK tidak dapat melakukan perubahan data penilaian yang sudah diinput. Jika ingin melakukan<br>perubahan hubungi LKPP melalui LPSE Support                |
| dis | Saya bertanggungjawab atas kebenaran dan keabsahan nilai yang saya berikan Jika Anda yakin, ketikan YAKIN pada kotak di bawah ini. Jika tidak yakin, klik button Kembali |
|     | VAKIN<br>Isi "YAKIN" Kembali Simpan                                                                                                    |

Gambar 198. Halaman Simpan Penilaian Penyedia

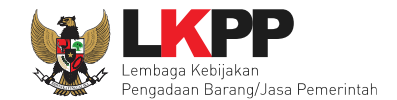

| ✓ s        | sukses                                                 | Simpan Berhasil! |                     |                 |            | ×                   |
|------------|--------------------------------------------------------|------------------|---------------------|-----------------|------------|---------------------|
| ode Tende  | r 10364999                                             |                  | Notifikasi Berhasil |                 |            |                     |
| emplate P  | enllalan Perlem 4                                      |                  |                     |                 |            |                     |
| ategori Pe | ngadaan Konstruksi                                     |                  |                     |                 |            |                     |
| # 1        | NDIKATOR PENILAIAN                                     | JENIS PERTANYAAN | NILAI               | BOBOT NILAI (%) | NILALAKHIR | AKSI                |
| 1          | Kualitas dan kuantitas pekerjaan                       | Isian Fix        | 2.0                 | 30.0 %          | 0.6        | 🛢 Berikan Penilaian |
| 2          | .ayanan dengan indikator komunikasi dan tingkat respon | Isian Fix        | 3.0                 | 20.0 %          | 0.6        | 📰 Berikan Penilaian |
| 3          | Waktu dengan indikator ketepatan                       | Isian Fix        | 3.0                 | 30.0 %          | 0.9        | 🛢 Berikan Penilaian |
| 4          | Siaya dengan indikator kemampuan pengendalian biaya    | Isian Fix        | 3.0                 | 20.0 %          | 0.6        | 🛢 Berikan Penilaian |
|            |                                                        |                  |                     |                 |            |                     |

Jika berhasil, akan muncul simpan berhasil, nilai total akan muncul 100%.

Gambar 199. Berhasil Simpan Penilaian